## **CLEAR DESTINATION**

How to Complete a Stop with Mobile 4

- 0 0 94% K Back **Route Details (1 Stops)** Θ WEDNESDAY, APRIL 29 DI LOAD ITEMS UNLOAD ITEMS ROUTE STARTED AT 10:29 WITH 0 KM 4000 RUE SAINT-AMBROISE #389 STOP 1 MONTRÉAL, QC 8:00  $\rightarrow$ 8:00 H4C 2C7 11TEM(S) 0 TASK(S) 0 DAMAGED 11:00

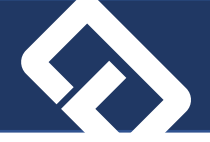

- 1. Login by typing in your credentials.
- 2. Scanning the corresponding barcode.
- 3. Wait until your route appears at the top of the page and click on it.
- 4. Click on Load Items to virtually transfer items into your truck.

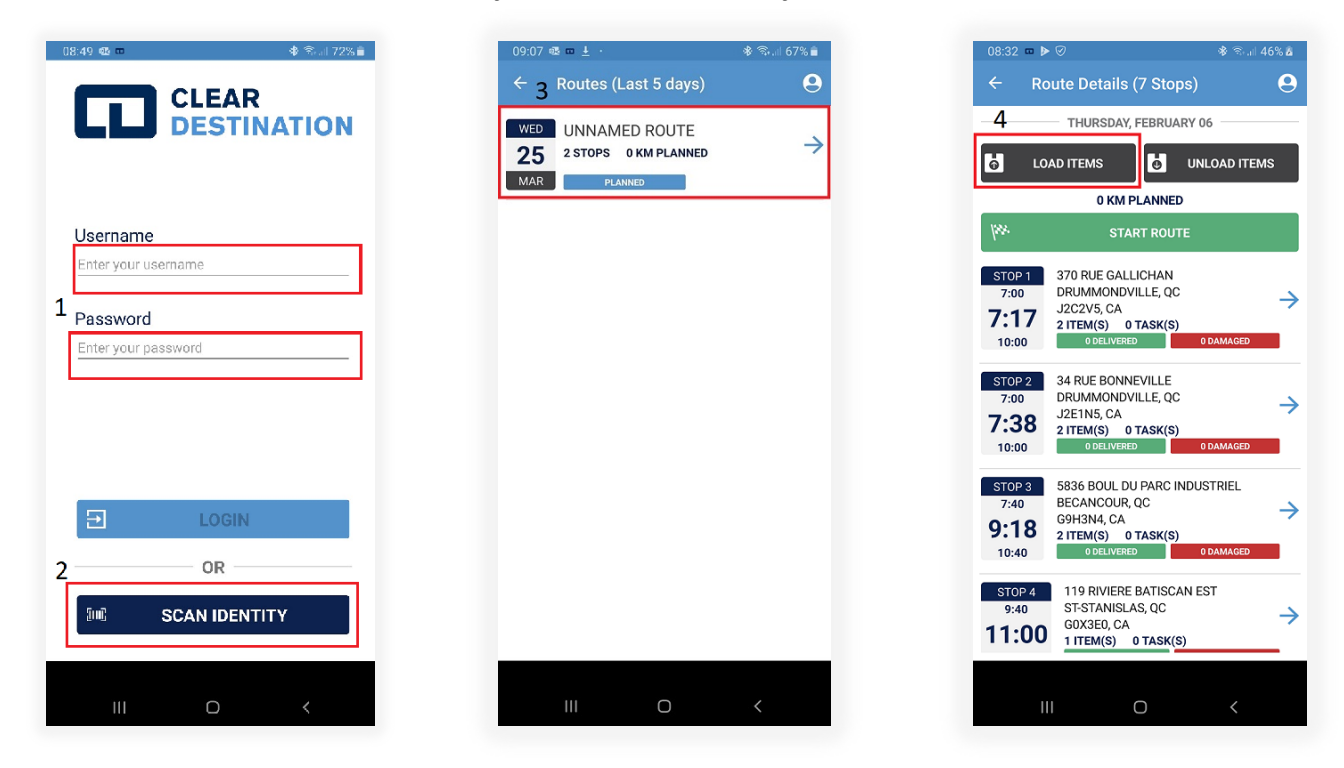

5. By scanning the Items barcodes, all scanned items will appear with a green checkmark.

6% 🛍

9

 $\rightarrow$ 

 $\rightarrow$ 

- 6. Click on Start Route.
- 7. Enter the mileage (Mandatory).
- 8. Click Start.

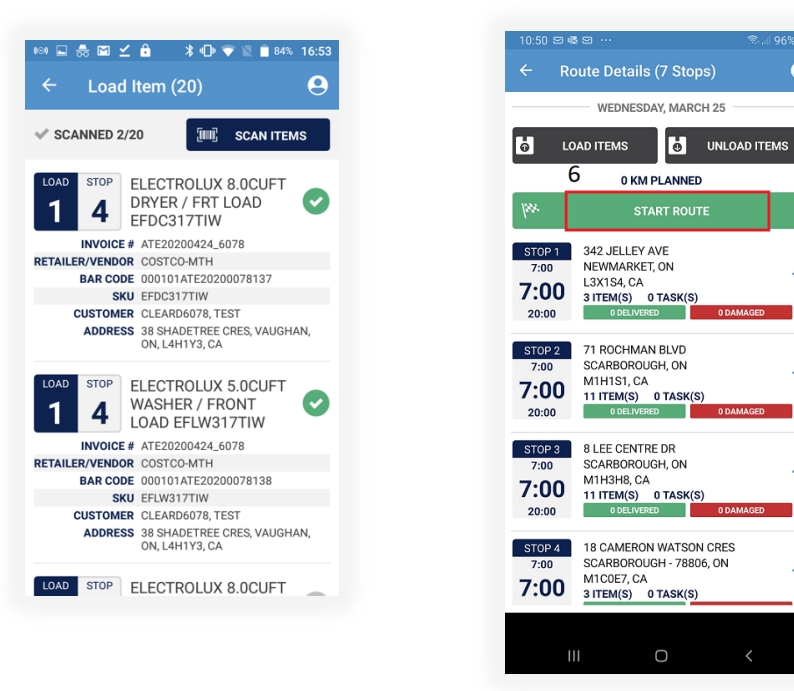

| 10:29 🚥                                       |                                                                             | *                                | Ŝ.∥ 100%∎ |  |  |  |  |
|-----------------------------------------------|-----------------------------------------------------------------------------|----------------------------------|-----------|--|--|--|--|
| ← Rou                                         | te Details (                                                                | / Stops)                         | Θ         |  |  |  |  |
|                                               | DITEMS                                                                      |                                  | AD ITEMS  |  |  |  |  |
| 7                                             | NTER KM AT 1                                                                | TIME OF START                    | r         |  |  |  |  |
| 0                                             | 0 START CANCEL                                                              |                                  |           |  |  |  |  |
| <b>STOP 1</b><br>7:00<br><b>7:00</b><br>20:00 | 842 JELLEY AV<br>NEWMARKET, (<br>"3X1S4, CA<br>8 ITEM(S) 0 T<br>0 DELIVERED | e 8<br>DN<br>ASK(S)              |           |  |  |  |  |
| 500 2<br>7:00<br>7:00<br>20:00                | 71 ROCHMAN I<br>SCARBOROUGH<br>V1H1S1, CA<br>I1 ITEM(S) 0<br>0 DELIVERED    | BLVD<br>H, ON<br>TASK(S)<br>0 DA |           |  |  |  |  |
| 1                                             | 2                                                                           | 3                                |           |  |  |  |  |
| 4                                             | 5                                                                           | 6                                | Done      |  |  |  |  |
| 7                                             | 8                                                                           | 9                                |           |  |  |  |  |
|                                               | 0                                                                           |                                  |           |  |  |  |  |
|                                               | 0                                                                           |                                  |           |  |  |  |  |

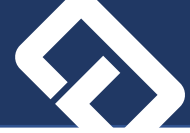

- 9. Click on the first stop
- 10. Click on the **Actions** button to launch the 1hr pre-call. The call will be launched immediately and completed within minutes; several attempts may be required to successfully reach the customer. You can launch the next 1hr pre-call based on your anticipated arrival time at the next stop.
- 11. Upon arrival at the customer's home, click on Arrived.

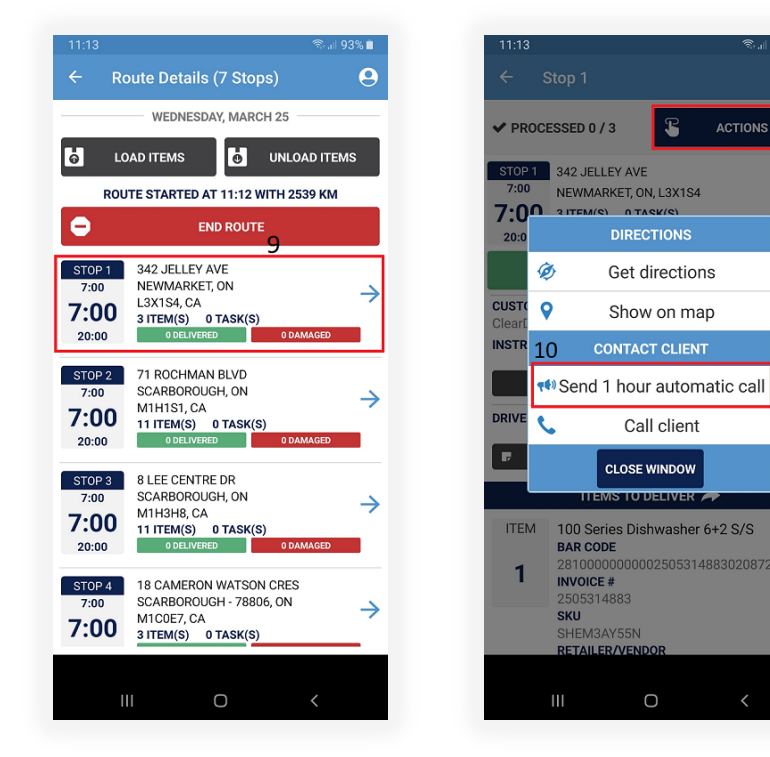

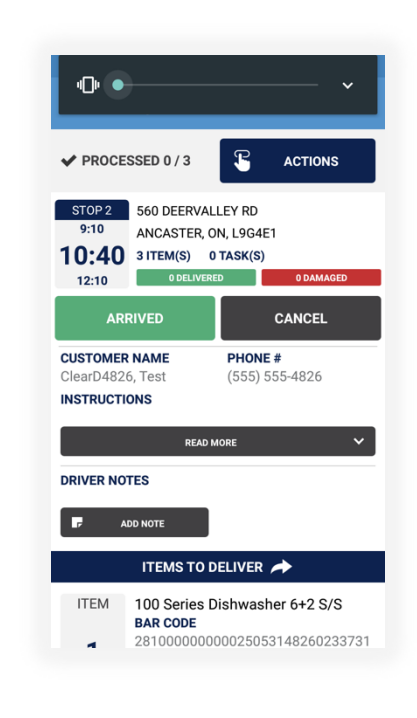

- 12. Complete or cancel each Task associated to the stop (delivery).
- 13. Press on **Complete** and have the customer sign.
- 14. The signature completes the delivery and closes the stop.

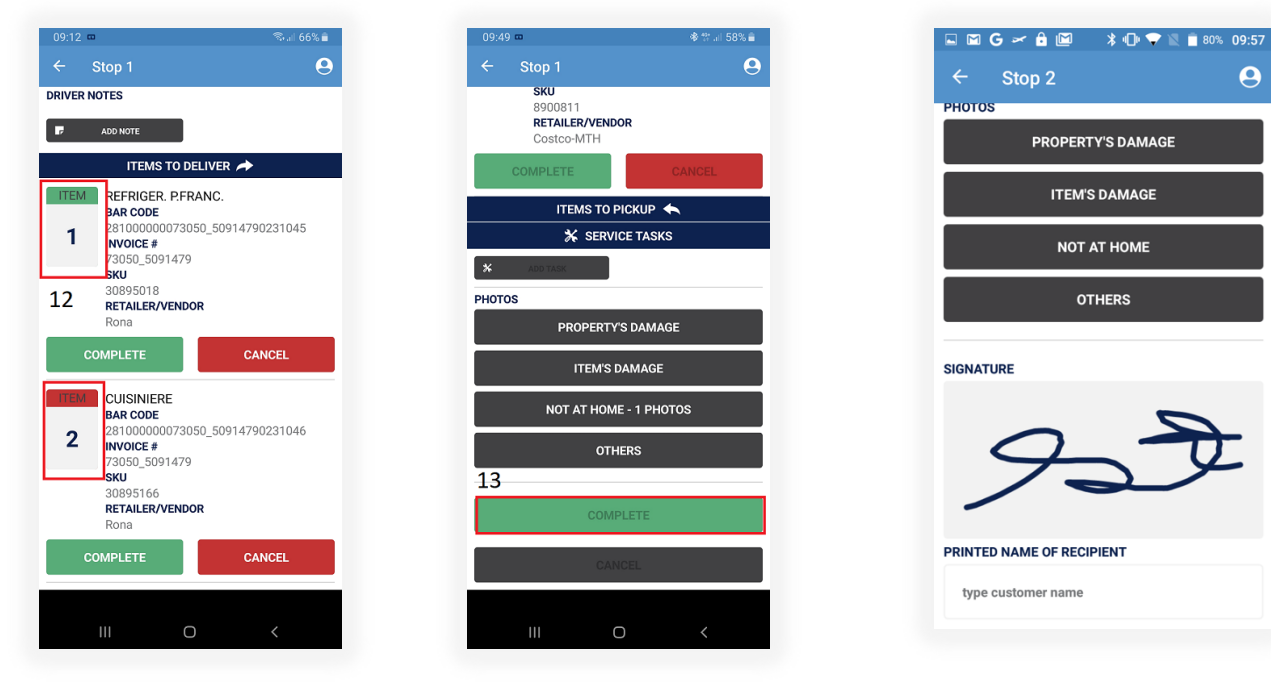

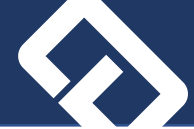

- 15. At the end of the day, when all the stops have a status, completed or cancelled, press on the **Unload Items** button to virtually transfer the undelivered or picked-up items to the warehouse.
- 16. Press on End Route.
- 17. Enter your mileage (mandatory) followed by End Route

| < u                                                                                                    |                                                                                                    |                                                                                                    |           |
|----------------------------------------------------------------------------------------------------|----------------------------------------------------------------------------------------------------|----------------------------------------------------------------------------------------------------|-----------|
|                                                                                                    | Jnload Item                                                                                                    | h (2)                                                                                                    | Θ         |
| SCANN                                                                                                    | IED 1/2                                                                                                    | EN SCAN IT                                                                                                    | TEMS      |
| ELECTRO                                                                                                    | LUX 8.0CUF                                                                                                    | T DRYER / FRT                                                                                                    |           |
|                                                                                                    | DC317TIW                                                                                                    | 200424 6078                                                                                                    |           |
| RETAILER/V<br>BA                                                                                                    | ENDOR COSTC<br>R CODE 000101                                                                                                    | O-MTH<br>1ATE20200078137                                                                                                   |           |
| CUS                                                                                                    | SKU EFDC3                                                                                                    | 17TIW<br>D6078, TEST                                                                                                    |           |
| AD                                                                                                    | ODRESS 38 SHA<br>ON, L4H                                                                                                    | DETREE CRES, VAUG<br>H1Y3, CA                                                                                              | GHAN,     |
| ELECTRO<br>FRONT L                                                                                                    | OLUX 5.0CUF<br>OAD EFLW3                                                                                                    | T WASHER /<br>17TIW                                                                                                    | Ø         |
|                                                                                                    | VOICE # ATE202                                                                                                    | 200424_6078                                                                                                    |           |
| BA                                                                                                    | R CODE 000101                                                                                                    | ATE20200078138                                                                                                    |           |
| cus                                                                                                    | TOMER CLEAR                                                                                                    | D6078, TEST                                                                                                    | CHAN      |
| AL                                                                                                    | ON, L4                                                                                                    | H1Y3, CA                                                                                                    | SHAN,     |
|                                                                                                    |                                                                                                    |                                                                                                    |           |
|                                                                                                    |                                                                                                    |                                                                                                    |           |
|                                                                                                    |                                                                                                    |                                                                                                    |           |
|                                                                                                    |                                                                                                    |                                                                                                    |           |
|                                                                                                    |                                                                                                    |                                                                                                    |           |
|                                                                                                    |                                                                                                    |                                                                                                    |           |
|                                                                                                    |                                                                                                    |                                                                                                    |           |
| 14:49 🚥                                                                                                    |                                                                                                    | କି <b>।</b>                                                                                                    | all 82% 🛢 |
| ← Ro                                                                                                    | oute Details (                                                                                                    | 3 Stops)                                                                                                    | Θ         |
|                                                                                                    | TUESDAY,                                                                                                    | MARCH 31                                                                                                    |           |
| <mark>ф</mark> LO,                                                                                                    | AD ITEMS                                                                                                    |                                                                                                    | TEMS      |
|                                                                                                    |                                                                                                    | CILCULO I                                                                                                    |           |
| EN                                                                                                    | TER KM AT TIM                                                                                                    | E OF END OF ROUTE                                                                                                    |           |
| EN<br>25698                                                                                                    | END RC                                                                                                    | E OF END OF ROUTE                                                                                                    | ICEL      |
| EN<br>25698<br>L 70P 1<br>8:00                                                                                                  | 45 LA CASSAN<br>MAPLE, ON                                                                                                    | E OF END OF ROUTE                                                                                                    |           |
| 25698<br>270P 1<br>8:00                                                                                                    | TER KM AT TIMI<br>END RC<br>45 LA CASSAN<br>MAPLE, ON<br>L6A3X4, CA<br>1 ITEM(S) 0 1                                                                                                    | E OF END OF ROUTE<br>DUTE CAN<br>IDRA DR                                                                                   |           |
| 25698<br>25698<br>1570P1<br>8:00<br>8:00<br>11:00                                                                               | 45 LA CASSAN<br>MAPLE, ON<br>LGA3X4, CA<br>1 ITEM(S) 0 1<br>1 DELIVERED                                                                                                    | E OF END OF ROUTE<br>DUTE CAN<br>IDRA DR<br>TASK(S)<br>ODAMAGED                                                            |           |
| EN<br>25698<br>1970P 1<br>8:00<br>11:00<br>STOP 2<br>8:00                                                                       | 45 LA CASSAN<br>MAPLE, ON<br>L6A3X4, CA<br>1 ITEM(S) 0 1<br>1 DELIVERED<br>31 MAURIER BI<br>MAPLE, ON                                                                                                    | E OF END OF ROUTE<br>DUTE<br>IDRA DR<br>TASK(S)<br>0 DAMAGEE                                                               |           |
| EN<br>25698<br>25698<br>25698<br>25698<br>25698<br>2569<br>2569<br>2600<br>2500<br>2500<br>2500<br>2500<br>2500<br>2500<br>2500 | 45 LA CASSAN<br>MAPLE, ON<br>LGA3X4, CA<br>1 ITEM(S) 0 1<br>1 DELVERED<br>31 MAURIER BI<br>MAPLE, ON<br>LGA0T9, CA<br>1 ITEM(S) 01                                                                                                    | E OF END OF ROUTE<br>DUTE CAN<br>DIDRA DR<br>TASK(S)<br>DDAMAGEE                                                           |           |
| EN<br>25698<br>17,001<br>18:00<br>11:00<br>11:00<br>STOP 2<br>8:00<br>8:26<br>11:00                                             | 45 LA CASSAN<br>MAPLE, ON<br>L6A3X4, CA<br>11TEM(S) 0 1<br>10EUVERD<br>31 MAURIER BI<br>MAPLE, ON<br>L6A0T9, CA<br>11TEM(S) 0 1<br>0 0EUVERD                                                                                                    | E OF END OF ROUTE<br>DUTE<br>CAN<br>IDRA DR<br>TASK(S)<br>0 DAMAGEE                                                        |           |
| EN<br>25698<br>25698<br>8:00<br>11:00<br>STOP 2<br>8:00<br>8:26<br>11:00                                                        | TER KM AT TIMI<br>END RQ<br>45 LA CASSAN<br>MAPLE, ON<br>L6A3X4, CA<br>1 ITEM(S) 0 1<br>1 OLIVERED<br>31 MAURIER BI<br>MAPLE, ON<br>L6A079, CA<br>67 MORAINE H<br>MAPLE, ON<br>L6A079, CA                                                               | E OF END OF ROUTE<br>DUTE CAN<br>IDRA DR<br>TASK(S)<br>0 DAMAGEED<br>LVD<br>TASK(S)<br>0 DAMAGEED                          |           |
| EN<br>25698<br>178:00<br>11:00<br>STOP 2<br>8:00<br>8:26<br>11:00<br>STOP 3<br>8:00<br>8:422<br>11:00                           | TER KM AT TIMI   END RQ   45 LA CASSAN   MAPLE, ON   L6A3X4, CA   11 TEM(S)   11 TEM(S)   11 TEM(S)   11 TEM(S)   11 TEM(S)   11 TEM(S)   11 TEM(S)   11 TEM(S)   11 TEM(S)   11 TEM(S)   11 TEM(S)   11 TEM(S)   11 TEM(S)   11 TEM(S)                 | E OF END OF ROUTE<br>DUTE CAN<br>DIDRA DR<br>TASK(S)<br>0 DAMAGEE<br>IILL DRIVE<br>TASK(S)<br>0 DAMAGEE                    |           |
| 25698<br>25698<br>178:00<br>11:00<br>11:00<br>8:00<br>8:26<br>11:00<br>8:26<br>8:42<br>11:00                                    | TER KM AT TIMI   END RG   45 LA CASSAN   MAPLE, ON   L6A3X4, CA   11 TEM(S)   11 DELIVERED   31 MAURIER BI   MAPLE, ON   L6A0T9, CA   11 TO DELIVERED   67 MORAINE H   MAPLE, ON   L6A028, CA   11 TEM(S)   11 DELIVERED                                | E OF END OF ROUTE<br>DUTE CAN<br>DDRA DR<br>TASK(S)<br>0 DAMAGED                                                           |           |
| 25598<br>25598<br>178:00<br>11:00<br>51092<br>8:00<br>8:226<br>11:00<br>51093<br>8:00<br>8:422<br>11:00                         | TEER KM AT TIMI   END RQ   45 LA CASSAN   MAPLE, ON   L6A3X4, CA   11TEM(S)   11DEUVERD   31 MAURIER BI   MAPLE, ON   L6A0T9, CA   11TEM(S)   0 ODEUVERD   67 MORAINE H   MAPLE, ON   L6A0Z8, CA   1 ITEM(S)   1 ODEUVERD                               | E OF END OF ROUTE<br>DUTE<br>CAN<br>IDRA DR<br>TASK(S)<br>0 DAMAGED<br>ILVD<br>IILL DRIVE<br>TASK(S)<br>0 DAMAGED          |           |
| EN7<br>25698<br>25698<br>17,8:00<br>11:00<br>25092<br>8:20<br>8:20<br>11:00<br>25093<br>8:422<br>11:00                          | TER KM AT TIMI<br>END RQ<br>45 LA CASSAN<br>MAPLE, ON<br>L6A3X4, CA<br>1 ITEM(S) 0 1<br>1 0EUVERED<br>31 MAURIER BI<br>MAPLE, ON<br>L6A0T9, CA<br>1 ITEM(S) 0 1<br>0 0EUVERED<br>67 MORAINE H<br>MAPLE, ON<br>L6A0Z8, CA<br>1 ITEM(S) 0 1<br>1 0EUVERED | E OF END OF ROUTE<br>DUTE CAN<br>IDRA DR<br>TASK(S)<br>0 DAMAGEE<br>ILVD<br>ILL DRIVE<br>ILL DRIVE<br>IASK(S)<br>0 DAMAGEE |           |
| EN7<br>25698<br>570P 1<br>8:00<br>11:00<br>8:00<br>8:20<br>11:00<br>8:20<br>8:00<br>8:42<br>11:00                               | TER KM AT TIMI<br>END RQ<br>45 LA CASSAN<br>MAPLE, ON<br>L6A3X4, CA<br>1 ITEM(S) 0 1<br>0 0EUVERED<br>31 MAURIER BI<br>MAPLE, ON<br>L6A0T9, CA<br>1 ITEM(S) 0 1<br>0 0EUVERED                                                                           | E OF END OF ROUTE<br>DUTE CAN<br>IDRA DR<br>TASK(S)<br>0 DAMAGEE<br>ILUD<br>ILL DRIVE<br>TASK(S)<br>0 DAMAGEE              |           |
| EN<br>5598<br>7091<br>7800<br>3800<br>3800<br>3800<br>3826<br>11100<br>3826<br>3826<br>3842<br>11100                            | TER KM AT TIMI<br>END RQ<br>45 LA CASSAN<br>MAPLE, ON<br>L6A3X4, CA<br>1 TTEM(S) 0 1<br>0 0 ELVERED<br>31 MAURIER BI<br>MAPLE, ON<br>L6A0T9, CA<br>1 TTEM(S) 0 1<br>0 0 ELVERED<br>67 MORAINE H<br>MAPLE, ON<br>L6A0Z8, CA<br>1 TTEM(S) 0 1             | C OF END OF ROUTE<br>DUTE CAN<br>DIDRA DR<br>TASK(S)<br>0 DAMAGEE<br>UVD<br>UVD<br>11LL DRIVE<br>TASK(S)<br>0 DAMAGEE      |           |